## Automatización de cálculos en física de partículas

Marco Antonio Arroyo Ureña<sup>1</sup>, Tomás Valencia Pérez<sup>2</sup>.

Centro Interdisciplinario de Investigación y Enseñanza de la Ciencia (CIIEC)<sup>1</sup>, Facultad de Estudios Superiores Cuautitlán UNAM<sup>1</sup>, Instituto de física UNAM<sup>2</sup>.

June 2, 2022

## Motivación

- 1. Una vez que se ha aprendido a calcular "a mano", el uso de software especializado es un inmejorable complemento para realizar cálculos extensos.
  - $1.1\,$  Cross-sections a más de dos o tres cuerpos
  - 1.2 Calcular constribuciones de N diagramas de Feynman
  - 1.3 Procesos que surgen a nivel de un loop no siempre tienen solución analítica
  - 1.4 Si uno desea emprender el desarrollo de una paquetería especializada puede tomar años
- 2. Las herramientas computacionales dan completes a la investigación, puesto que se pueden hacer simulaciones que eventualmente servirían como motivación para llevar una predicción al experimento.
- 3. Se tiene el control de su propio laboratorio virtual.

## Panorama general

- El taller es dirigido al estudio de colisionadores, particularmente al Large Hadron Collider (LHC):
- 1. Partiendo de algún Lagrangiano (del modelo estándar o de alguna extensión de éste) extraeremos las reglas de Feynman

mediante las paqueterías: Sarah

2. Exportaremos las salidas de LanHEP a un generador de eventos, el cual nos ayudará a evaluar cross-sections ( $\sigma$ ), Branching

 $\label{eq:Ratios} \text{Ratios (BR), densidad reliquia } \Omega, \text{ etc.} \left\{ \begin{array}{l} \text{CalcHEP} \rightarrow .\textit{mdl} \\ \text{Madgraph} \rightarrow .\textit{py} \\ \text{Whizard} \\ \text{Whizard} \end{array} \right.$ 

3. Para dar una evaluación realista de  $\sigma$  o BR's es necesario que los parámetros que surgen de modelos que extienden a modelo estándar sean restringidos mediante datos experimentales o

 ${\tt SpaceMath} \rightarrow {\it Mathematica}$ restricciones teóricas:

4. Finalmente, para analizar la cinemática de algún proceso de interés usaremos la paquetería Madanalysis5. < => = √QQ

### Panorama general

#### Figure: Esquema de la colisión

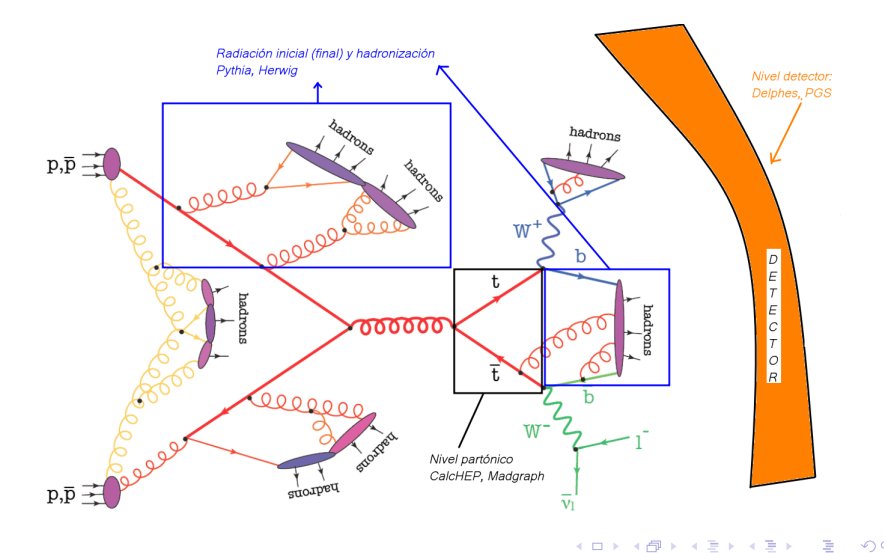

## LanHEP

LanHEP: es un programa (lenguaje C) que genera las reglas de Feynman, las cuales son exportadas en diferentes formatos para su implementación en otros programas generadores de eventos de procesos de física de partículas:

- CalcHEP
- MadGraph
- MicrOmegas
- FeynArts
- etc.

# LanHEP

#### Figure: Implementación del Lagrangiano de QED en LanHEP.

```
model QED/1.
parameter e=0.31333:'elementary electric charge'.
parameter e=0.31333:'elementary electric charge'.
spinor e1/E1:(electron, mass me=0.000511).
vector A/A:(photon).
let F"mu"nuderiv"mu*Anu-deriv"nu*A"mu.
let mederiv=lectric addressed addressed addre
```

Figure 1: LanHEP input file for the generation of QED Feynman rules

The QED Lagrangian is

 $\mathcal{L}_{QED} = -\frac{1}{4}F_{\mu\nu}F^{\mu\nu} + \bar{e}\gamma^{\mu}(i\partial_{\mu} + g_{e}A_{\mu})e - m\bar{e}e$ 

- Primera línea: model → Nombre del modelo etiquetado con el número 1.
- ► Segunda línea: parameter → declaración de parámetros del modelo.
- ► Quinta línea: let → declara una sustitución en líneas posteriores.
- ▶ Resto: lterm → describe términos en el Lagrangiano. < => = ∽<</p>

# Compilación

- Vaya al directorio donde se ha guardado LanHEP. En esta máquina virtual: /home/alumno/Software/LanHEP/lanhep400
- Cree un directorio llamado QED-taller y en una terminal escriba: ./lhep -OutDir QED-taller mdl/qed.mdl -X, donde X representa el formato de salida para los diferentes generadores de eventos [X=-ca (-ufo, -fa) para CalcHEP (MadGraph, FeynArts)]. Para este ejemplo crearemos los archivos para CalcHEP: -X=-ca.
- 3. Ingrese al directorio QED-taller. Deberá encontrar los archivos:

A D > 4 目 > 4 目 > 4 目 > 5 4 回 > 3 Q Q

- 3.1 func1.mdl
- 3.2 lgrng1.mdl
- 3.3 prtcls1.mdl
- 3.4 vars1.mdl

## Modelo Estándar

#### Proceda del mismo modo pero ahora:

- 1. Cree un directorio llamado ModeloEstandar-Taller
- Note que el ejecutable para generar las reglas de Feynman será
   ./lhep -OutDir ModeloEstandar-Taller mdl/stand.mdl -ca,
   donde stand.mdl es el archivo fuente que generará las reglas
   de Feynman del modelo estándar en formato interpretado por
   CalcHEP (-ca).

### CalcHEP

 CalcHEP es generador de eventos Monte Carlo que evalúa secciones eficacez, y anchos de decaimiento de automática (nivel árbol).

Importación de salidas .mdl generadas por LanHEP.

- Copie el directorio ModeloEstandar-Taller a /home/alumno/Software/CalcHEP/calchep\_3.8.10/work/models
- Dentro de

/home/alumno/Software/CalcHEP/calchep\_3.8.10/work ejecute
vía terminal ./calchep

Figure: Inicio de CalcHEP.

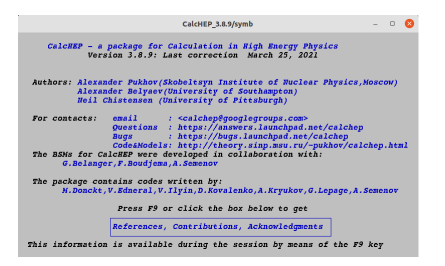

## Importando un modelo a CalcHEP

- 1. Dé enter a la primera pantalla.
- 2. Enter IMPORT MODEL
- 3. Escriba:

/home/alumno/Software/CalcHEP/calchep\_3.8.10/work/models/ModeloEstandar-Taller

#### Figure: Imporatar modelo a CalcHEP.

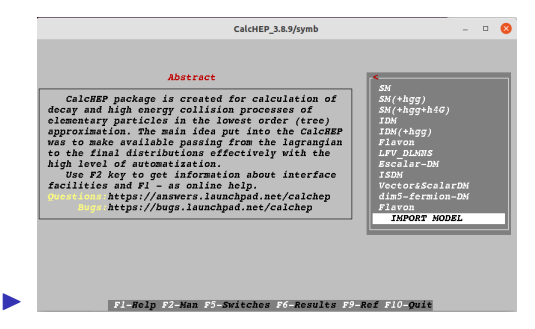

▲ロ ▶ ▲周 ▶ ▲ 国 ▶ ▲ 国 ▶ ● の Q @

## Decaimientos a dos cuerpos del bosón de Higgs

#### Seleccione:

- ▶ Modelo Estandar
- Enter process:H->2\*x
- ViewDiagrams (Esto desplegará todos los decaimientos a dos cuerpos del bosoón de Higgs)
- Square diagrams (Calculará la amplitud al cuadrado)
- Make&Launchn\_alchep (Compilará y lanzará una nueva ventana)
- Total width (Dará la opción para calcular el total widht y canales individuales de decaimiento)
- Parameter dependence (Desplegará la lista de los decaimientos del bosón de Higgs)
- Escanee sobre la masa del Higgs, M<sub>H</sub>, los diferentes canales de decaimiento.
- ¿Sus resultados están de acuerdo con https://arxiv.org/pdf/hep-ph/0503172v2.pdf (primera figura de la izquierda)?

## Producción del bosón de Higgs

- CalcHEP también ofrece la posibilidad de ejecutar scripts para evaluar cross-sections o decay widths
  - Dentro de

/home/alumno/Software/CalcHEP/calchep\_3.8.10/work ejecute vía terminal los scripts gg-H y pp-WH de la siguiente forma:

- 1. ./calchep\_batch gg-H
- 2. ./calchep\_batch pp-WH
- ¿Sus resultados están de acuerdo con https://arxiv.org/pdf/hep-ph/0503172v2.pdf (primera figura del centro)?

#### ACTIVIDAD:

Estudie la producción del bosón de Higgs en un colisionador e<sup>+</sup>e<sup>−</sup>(→ hν<sub>e</sub>ν
<sub>e</sub>) mediante el scripts ee-h\_nu\_nu.

- MadGraph es un generador de eventos Monte Carlo para estudios de colisionadores, al igual que CalcHEP, MadGraph5 evalúa de forma automática secciones eficacez y anchos de decaimiento (a nivel árbol y at NLO in QCD).
- Primeros pasos:
  - Abra una terminal en la carpeta

/home/alumno/Software/MG5aMC\_LTS\_2.9.9/MG5\_aMC\_v2\_9\_9 y
ejecute ./bin/mg5\_aMC. Esto cargará el área de trabajo
para generar procesos de interés. Por default, Madgraph
tiene precargado al modelo estándar.

Figure: Área de trabajo.

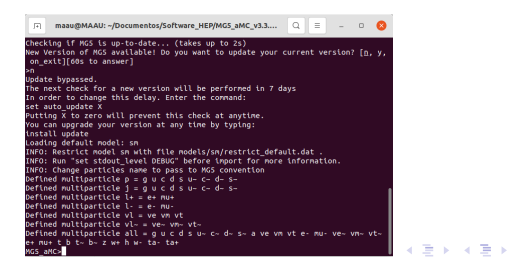

Vamos a generar la producción del bosón de Higgs vía fusión de gluones con su posterior decaimiento a un par de fotones:

$$gg \rightarrow h \rightarrow \gamma \gamma$$
.

Note que Madgraph genera processos a nivel árbol. Sin embargo, Madgraph (así como CalcHEP) tiene implementado los vértices efectivos  $g_{ggh}$  y  $g_{h\gamma\gamma}$ . Para generar dicho proceso, introduzca lo siguiente en el área de trabajo de Madgraph.

- import model heft (generará el decaimiento del Higgs a un par de fotones).
- add model hgg\_plugin(agregará la instrucción que generará la producción del Higgs mediante fusión de gluones).
- ▶ generate g g > h, h > a a  $(gg \rightarrow h(h \rightarrow \gamma\gamma))$ . Aquí la letra "a" representa a un fotón en la nomenclatura de Madgraph.
- output gg-h-gamma\_gamma\_SM Esto creará una carpeta llamada gg-h-gamma\_gamma\_SM, donde podrá definir cantidades importantes del procesos: energía en centro de masa de la colisión, funciones de distribución partónicas, parámetros, número de eventos a generar etc.

- Diríjase a la carpeta gg-h-gamma\_gamma\_SM ubicada en /home/alumno/Software/MG5aMC\_LTS\_2.9.9/MG5\_aMC\_v2\_9\_9.
  - Ingrese a cards/run\_card.dat. Aquí podrá encontrar información sobre el proceso.
  - En la línea 26 cambie 10000 = nevents por 5000 = nevents
- Una vez modificado lo anterior, regrese al área de trabajo y tecleé:
  - launch gg-h-gamma\_gamma\_SM Esto lanzará el procesos que hemos generado.
  - Tecleé 1 para activar Pithia8 (Hadronización, radiación inicial y final etc.)
  - Tecleé 2 para activar Delphes (Respuesta del detector)
  - Tecleé dos veces ENTER para lanzar.
- Haga los mismos pasos pero ahora para el proceso p p > a a /h, la instrucción /h omitirá la contribución del bosón de Higgs. Llame al directorio que guardará éste proceso output pp-gamma\_gamma\_SM

 Una vez que ha terminado de generar ambos procesos, vaya al directorio Delphes:

/home/alumno/Software/MG5aMC\_LTS\_2.9.9/MG5\_aMC\_v2\_9\_9/Delphes

- 2. Abra una terminal dentro del directorio anterior y tecleé:
  - 2.1 ./DelphesHepMC cards/delphes\_card\_ATLAS.tcl SIGNAL.root /home/alumno/Software/MG5aMC\_LTS\_2.9.9/MG5\_aMC\_v2\_9\_9/gg-hgamma\_gamma\_SM/Events/run\_01/tag\_1\_pythia8\_events.hepmc
  - 2.2 ./DelphesHepMC cards/delphes\_card\_ATLAS.tcl\_BGD.root /home/alumno/Software/MG5aMC\_LTS\_2.9.9/MG5\_aMC\_v2\_9\_9/ppgamma\_gamma\_SM/Events/run\_01/tag\_1\_pythia8\_events.hepmc

Las instrucciones anteriores crearán los archivos SIGNAL.root y BGD.root. Éstos nos serviarán para hacer la simulación a nivel detector (cards/delphes\_card\_ATLAS.tcl) partiendo de los eventos generados en Madgraph(/gg-h-

gamma\_gamma\_SM/Events/run\_01/tag\_1\_pythia8\_events.hepmc **y** /pp-gamma\_gamma\_SM/Events/run\_01/tag\_1\_pythia8\_events.hepmc).

Finalmente copie los archivos SIGNAL.root y BGD.root al directorio de MadAnalysis :

/home/alumno/Software/MadAnalysis5/madanalysis5

#### MadAnalysis

- MadAnalysis es una paquetería que permite analizar la cinemática de procesos (eventos) generados por simuladores Monte Carlo (CalcHEP, Madgraph, etc.). Genera distribuciones cinemáticas, evalúa significancias estadísticas, etc.
- Ubicación de MadAnalysis:
- /home/alumno/Software/MadAnalysis5/madanalysis5
- Para iniciar Madanalysis ejecute ./bin/ma5 -X, donde -X representa el nivel del proceso -X=-R (reconstrucción), -X=-H (Hadronización), omitiendo el prefijo -X se asume nivel partónico.

A D > 4 目 > 4 目 > 4 目 > 5 4 回 > 3 Q Q

#### MadAnalysis

- Para analizar la cinemática del proceso gg → h → γγ, vaya al directorio donde se encuentra MadAnalysis y tecleé:
  - ./bin/ma5 -R script\_MadAnalysis\_h-diphoton.txt, donde el texto azul es el archivo que contiene la información para ejecutarse en MadAnalysis(adjunto en la página de registro, indico).
- El resultado del análisis será guardado en

/home/alumno/Software/MadAnalysis5/madanalysis5/MiPrimerAnalisis

### MadAnalysis

Pseudorapidity, η, es relacionada al ángulo θ relativo al eje del haz: η = -log(tan <sup>θ</sup>/<sub>2</sub>).

Figure: Pseudorapidity  $\eta$ 

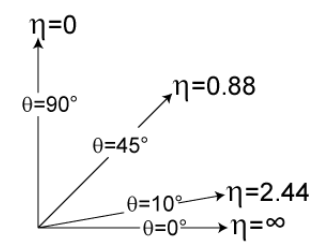

- Momento transverso, p<sub>T</sub>, es la componente ortogonal al eje del haz.
- Masa invariante, M<sub>inv</sub>, se define como la raíz cuadrada de la suma del cuadri-momento de dos (o más) objetos: M<sup>2</sup><sub>inv</sub>(P<sub>i</sub>, P<sub>j</sub>) = (p<sup>2</sup><sub>i</sub> + p<sup>2</sup><sub>j</sub>)<sup>2</sup>

Implementación de  $h au\mu$  en LanHEP

1. Cree un directorio llamado SM\_plus\_h-tau\_mu\_THDM-III en la carpeta de LanHEP :

/home/alumno/Software/LanHEP/lanhep400

- Para generar los archivos UFO para Madgraph (SM+hτμ THDM-III) ejecute vía terminal (dentro de la dirección anterior):
  - 2.1 ./lhep -OutDir SM\_plus\_h-tau\_mu-THDM-III mdl z stand\_Example-WorkShop-CIIEC.mdl -ufo
- 3. Copie SM\_plus\_h-tau\_mu\_THDM-III a la siguiente dirección:

3.1 /home/alumno/Softqare/MG5aMC\_LTS\_2.9.9/MG5\_aMC\_v2\_9\_9/models

A D > 4 目 > 4 目 > 4 目 > 5 4 回 > 3 Q Q

 ${
m gg}{
ightarrow} h
ightarrow au\mu
ightarrow \ell
u_\ell
u_ au\mu$  ( $\ell=e,\,\mu$ ) en THDM-III

- 1. Proceda a generar el procesos analogamente como para  $gg \to h \to \gamma\gamma$
- 2. Incluya un solo proceso de background:  $pp \rightarrow WW \rightarrow \ell \nu_{\ell} \mu \nu_{\mu}$ .

Figure: ¡Eso es todo amigos!

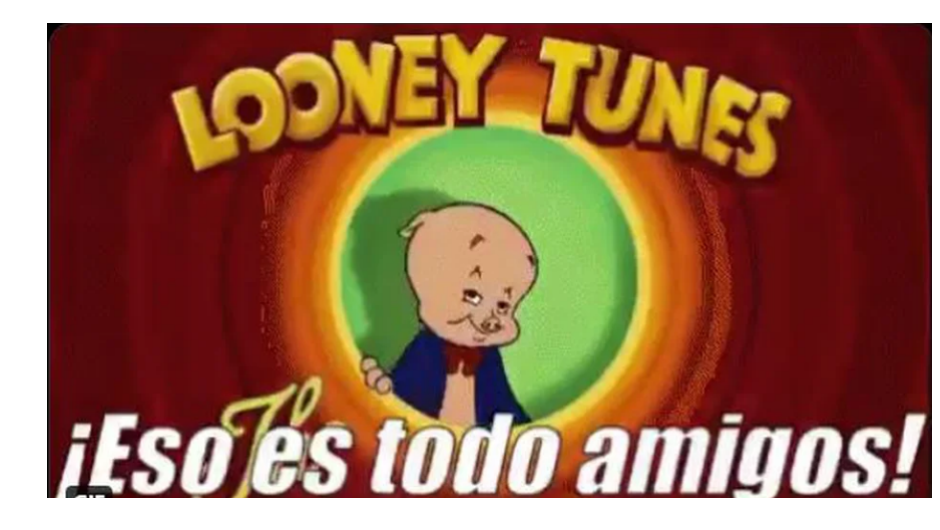

▲ロト▲御ト▲臣ト▲臣ト 臣 めんぐ